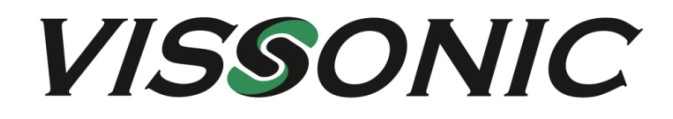

# VIS-CATC-A Camera Auto tracking controller

# **User Manual**

V1.0 Version

# The meaning of symbols

### Safety instructions

For your safe and correct use of equipments, we use a lot of symbols on the equipments and in the manuals, demonstrating the risk of body hurt or possible damage to property for the user or others. Indications and their meanings are as follow. Please make sure to correctly understand these instructions before reading the manual.

| Image: Constraint of the second second se |              |                                                       |
|----------------------------------------------------------------------------------------------------|--------------|-------------------------------------------------------|
| Image: Second second second |              | This is A level product, which may cause radio        |
| LA users may need to take the feasible measures to get around the interference.   Remind users that the dangerous voltage without insulation occurring within the equipment may cause people suffer from shock   CE CE certification means that the product has reached the directive safety requirements defined by the European Union. Users can be assured about the use of it   SGS SGS certification means that the product has reached the quality inspection standards proposed by the world's largest SGS.   This product passed the ISO9001 international quality certification (certification body: TUV Rheinland, Germany).   Warning: in order to avoid electrical shock, do not open the machine cover, nor is the useless part allowed to be placed in the box. Please contact the qualified service personnel.                                                                                                    | $\triangle$  | interference in the living environment. In this case, |
| around the interference.   Remind users that the dangerous voltage without insulation occurring within the equipment may cause people suffer from shock   CE CE certification means that the product has reached the directive safety requirements defined by the European Union. Users can be assured about the use of it   SGS certification means that the product has reached the quality inspection standards proposed by the world's largest SGS.   This product passed the ISO9001 international quality certification (certification body: TUV Rheinland, Germany).   Warning: in order to avoid electrical shock, do not open the machine cover, nor is the useless part allowed to be placed in the box. Please contact the qualified service personnel.                                                                                                    |              | users may need to take the feasible measures to get   |
| Remind users that the dangerous voltage without insulation occurring within the equipment may cause people suffer from shock   CE CE certification means that the product has reached the directive safety requirements defined by the European Union. Users can be assured about the use of it   SGS certification means that the product has reached the quality inspection standards proposed by the world's largest SGS.   This product passed the ISO9001 international quality certification (certification body: TUV Rheinland, Germany).   Warning: in order to avoid electrical shock, do not open the machine cover, nor is the useless part allowed to be placed in the box. Please contact the qualified service personnel.                                                                                                    |              | around the interference.                              |
| insulation occurring within the equipment may cause people suffer from shock   CE CE certification means that the product has reached the directive safety requirements defined by the European Union. Users can be assured about the use of it   SGS certification means that the product has reached the quality inspection standards proposed by the world's largest SGS.   Image: Note of the image: Note of the image: Note of th                                                                                                    |              | Remind users that the dangerous voltage without       |
| People suffer from shock   CE certification means that the product has reached the directive safety requirements defined by the European Union. Users can be assured about the use of it   SGS certification means that the product has reached the quality inspection standards proposed by the world's largest SGS.   Image: Not of the second standard second standard second standard second standard second standard second standard second standard second standard second standard second standard second standard second standard second second standard second second standard second second standard second secon                                                                                                 |              | insulation occurring within the equipment may cause   |
| CECE certification means that the product has reached<br>the directive safety requirements defined by the<br>European Union. Users can be assured about the use<br>of itSGS certification means that the product has reached<br>the quality inspection standards proposed by the<br>world's largest SGS.Image: None of the second second                                    |              | people suffer from shock                              |
| <b>CE</b> the directive safety requirements defined by the<br>European Union. Users can be assured about the use<br>of it <b>SGS</b> certification means that the product has reached<br>the quality inspection standards proposed by the<br>world's largest SGS. <b>EXECUTION</b><br>INSKOPELECTRIC SHOCKWarning: in order to avoid electrical shock, do not<br>open the machine cover, nor is the useless part<br>allowed to be placed in the box. Please contact the<br>qualified service personnel.                                                                                                    |              | CE certification means that the product has reached   |
| European Union. Users can be assured about the use of it   SGS certification means that the product has reached the quality inspection standards proposed by the world's largest SGS.   Image: Source of the second second sec                                                                 | ((           | the directive safety requirements defined by the      |
| of it   SGS certification means that the product has reached the quality inspection standards proposed by the world's largest SGS.   Image: second second secon                                                                 |              | European Union. Users can be assured about the use    |
| SGS certification means that the product has reached the quality inspection standards proposed by the world's largest SGS.   Image: standard sproposed by the guality inspection standards proposed by the world's largest SGS.   Image: standard sproposed by the guality certification (certification body: TUV Rheinland, Germany).   Image: standard sproposed by the guality certification (certification body: TUV Rheinland, Germany).   Image: standard sproposed by the guality certification (certification body: TUV Rheinland, Germany).   Image: standard sproposed by the guality certification cover, nor is the useless part allowed to be placed in the box. Please contact the gualified service personnel.                                                                                                    |              | of it                                                 |
| Image: CAUTION CRISC OF ELECTRIC SHOCK the quality inspection standards proposed by the world's largest SGS.   Image: CAUTION CRISC OF ELECTRIC SHOCK This product passed the ISO9001 international quality certification (certification body: TUV Rheinland, Germany).   Image: CAUTION CRISC OF ELECTRIC SHOCK Warning: in order to avoid electrical shock, do not open the machine cover, nor is the useless part allowed to be placed in the box. Please contact the qualified service personnel.                                                                                                    | (CEEDING)    | SGS certification means that the product has reached  |
| SGS world's largest SGS.   This product passed the ISO9001 international quality certification (certification body: TUV Rheinland, Germany).   Warning: in order to avoid electrical shock, do not open the machine cover, nor is the useless part allowed to be placed in the box. Please contact the qualified service personnel.                                                                                                    |              | the quality inspection standards proposed by the      |
| This product passed the ISO9001 international quality certification (certification body: TUV Rheinland, Germany).   Image: Source of the Ison of the international quality certification (certification body: TUV Rheinland, Germany).   Image: Source of the Ison of the international quality certification (certification body: TUV Rheinland, Germany).   Image: Source of the Ison of the Ison of the                                                                                                  | SGS          | world's largest SGS.                                  |
| Image: constraint of the service personnel. quality certification (certification body: TUV Rheinland, Germany).   Image: constraint of the service personnel. Warning: in order to avoid electrical shock, do not open the machine cover, nor is the useless part allowed to be placed in the box. Please contact the qualified service personnel.                                                                                                    |              | This product passed the ISO9001 international         |
| ISOBULIZED Rheinland, Germany).   Warning: in order to avoid electrical shock, do not open the machine cover, nor is the useless part allowed to be placed in the box. Please contact the qualified service personnel.                                                                                                    |              | quality certification (certification body: TUV        |
| Warning: in order to avoid electrical shock, do not<br>open the machine cover, nor is the useless part<br>allowed to be placed in the box. Please contact the<br>qualified service personnel.                                                                                                    | ISO9001:2000 | Rheinland, Germany).                                  |
| CAUTION open the machine cover, nor is the useless part allowed to be placed in the box. Please contact the qualified service personnel.                                                                                                    |              | Warning: in order to avoid electrical shock, do not   |
| allowed to be placed in the box. Please contact the qualified service personnel.                                                                                                    | ACAUTION     | open the machine cover, nor is the useless part       |
| qualified service personnel.                                                                                                    |              | allowed to be placed in the box. Please contact the   |
|                                                                                                    |              | qualified service personnel.                          |

#### General information instructions

| × | It lists the factors leading to the unsuccessful     |
|---|------------------------------------------------------|
|   | operation or set and the relevant information to pay |
|   | attention to                                         |

# Important note

# Warning

In order to ensure the reliable performance of the equipment and the safety of the user, please observe the following matters during the process of installation, use and maintenance:

#### The matters needing attention of installation

◆ Please do not use this product in the following places: the place of dust, soot and electric conductivity dust, corrosive gas, combustible gas; the place exposed to high temperature, condensation, wind and rain; the occasion of vibration and impact. Electric shock, fire, wrong operation can lead to damage and deterioration to the product, either;

◆ In processing the screw holes and wiring, make sure that metal scraps and wire head will not fall into the shaft of controller, as it could cause a fire, fault, or incorrect operation;

◆When the installation work is over, it should be assured there is nothing on the ventilated face, including packaging items like dust paper. Otherwise, this may cause a fire, fault, incorrect operation for the cooling is not free;

◆ Should avoid wiring and inserting cable plug in charged state, otherwise it is easy to cause the shock, or electrical damage;

◆ The installation and wiring should be strong and reliable, contact undesirable may lead to false action;

◆For a serious interference in applications, should choose shield cable as the high frequency signal input or output cable, so as to improve the anti-jamming ability of the system.

#### Attention in the wiring

◆Only after cutting down all external power source, can install, wiring operation begin, or it may cause electric shock or equipment damage;

◆ This product grounds by the grounding wires. To

avoid electric shocks, grounding wires and the earth must be linked together. Before the

connection of input or output terminal, please make sure this product is correctly grounded;

◆ Immediately remove all other things after the wiring installation. Please cover the terminals of the products cover before electrification so as to avoid cause electric shock.

# Matters needing attention during operation and maintenance

◆ Please do not touch terminals in a current state, or it may cause a shock, incorrect operation;

◆ Please do cleaning and terminal tighten work after turning off the power supply. These operations can lead to electric shock in a current state;

◆ Please do the connection or dismantle work of the communication signal cable, the expansion module cable or control unit cable after turning off the power supply, or it may cause damage to the equipment, incorrect operation;

◆ Please do not dismantle the equipment, avoid damaging the internal electrical component;

◆ Should be sure to read the manual, fully confirm the safety, only after that can do program changes, commissioning, start and stop operation;

#### Matters needing attention in discarding product

• Electrolytic explosion: the burning of electrolytic capacitor on circuit boards may lead to explosion;

◆ Please collect and process according to the classification, do not put into life garbage;

◆ Please process it as industrial waste, or according to the local environmental protection regulations.

#### Version

| Version | Update | Date      |
|---------|--------|-----------|
| 1.0     |        | 2019.1.29 |

# Content

| 1. Function                                                                                     |
|-------------------------------------------------------------------------------------------------|
| 2. Main Specifications                                                                          |
| 3. VIS-CATC-A camera tracking seamless switching host front and rear panel function description |
| 4. Installation7                                                                                |
| 4.1 19 19-inch installation cabinet7                                                            |
| 5. Connection                                                                                   |
| 5.1 Power supply                                                                                |
| 5.2 RS-232 control interface                                                                    |
| 6. System connection diagram                                                                    |
| 6.1 Camera RS232 cascade control line connection method11                                       |
| 6.2 Full Digital Network DSP Conference Host CAMERA MenuCamera Tracking                         |
| Settings and Application Examples11                                                             |

### Overview

## 1. Function

The main function of this device is 4-channel high-definition SDI input and 2-channel high-definition HDMI output, which can realize seamless switching, convenient operation, support button and RS232 control.

## 2. Main Specifications

The main technical indicators of the camera tracking host are as follows:

a) Video input port: 4-way SDI HD interface;

b) Video output port: 2-channel HDMI high-definition interface;

c) input impedance: 75Ω;

d) Remote control interface: 1 way RS232 serial port;

e) Local control interface: support local button control (buttons are deployed on the front panel);

f) Power interface: 1 AC power interface;

g) Power supply: rated AC100 ~ 240V;

h) Dimensions: 19-inch rack cabinet, height 1U, depth 260mm (without panel);

i) color spray: black;

j) Weight:  $\leq$  3.5kg;

k) Power consumption:  $\leq 8W$ ;

# 3. VIS-CATC-A camera tracking seamless switching host front and

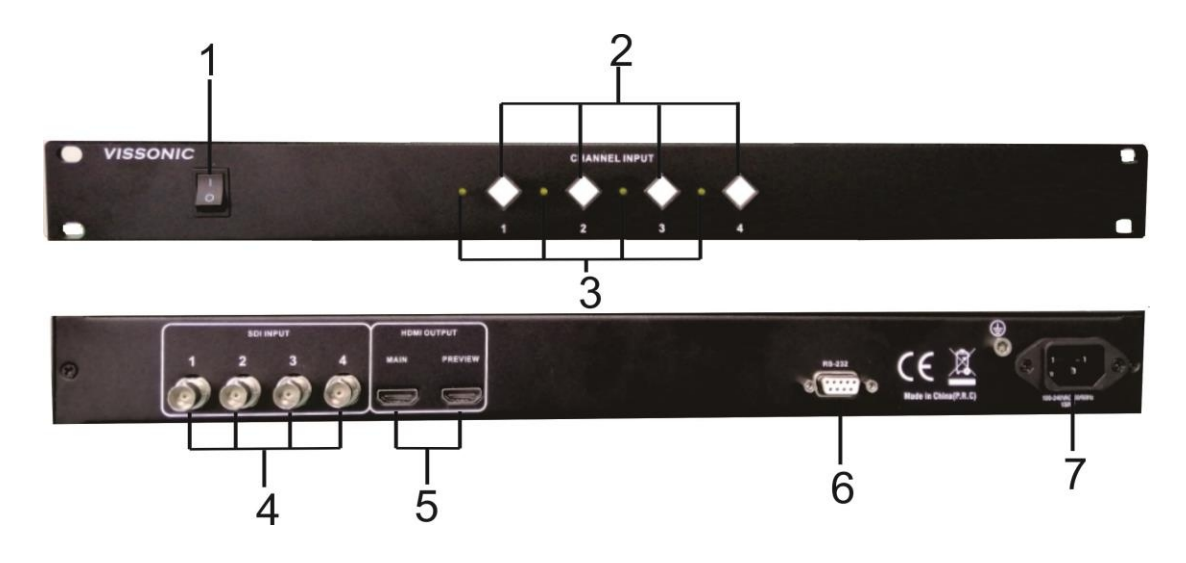

## rear panel function description

Figure 1 VIS-CATC-A the front and rear panels

The front panel of camera tracking includes:

1. Power switch - turn the power of the camera tracking host on or off

2. Control button - 1 - 4 button corresponds to 1 - 4 SDI input channels, can switch any 1 SDI input signal to HDMI output

3. Input signal indicator - 1 - 4 indicator corresponds to 1 - 4 SDI input channels

4. Input port - support 4 channels of high-definition SDI signal input

5. Output port - Support 2 channels of high-definition HDMI signal synchronization output.

6.RS-232- female head is RS232 interface, used to connect all digital network DSP conference host for camera tracking video switching control or connected to computer host for control

7. Power input port - Connect the camera tracking host to the power sequencer or plug-in with the power cable to supply power to the camera tracking host.

# 4. Installation

# 4.1 19 19-inch installation cabinet

The main unit can be installed in a 19-inch standard cabinet with standard mounting screw holes.

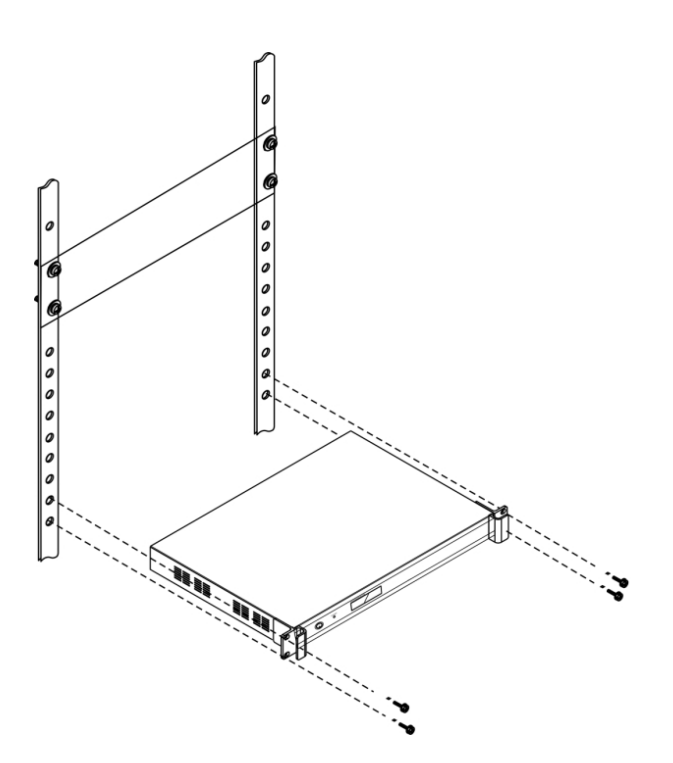

# **5.** Connection

# 5.1 Power supply

Connect the main unit to an external power outlet using the supplied power cord.

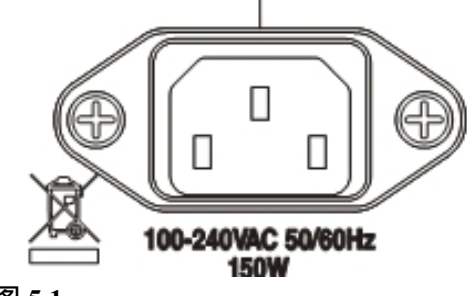

### 图 5.1

Warning: The host power supply needs to be well grounded to avoid causing fatal accidents.

# 5.2 RS-232 control interface

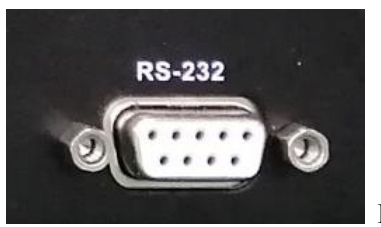

Figure 5.2

Video switching control for connecting the digital DSP conference main unit for camera tracking or connecting to a computer for control

| Pin | Signal | Description   | Pin | Signal | Description |
|-----|--------|---------------|-----|--------|-------------|
| 1   | -      | Null          | 6   | -      | Null        |
| 2   | TXD    | Send data     | 7   | -      | Null        |
| 3   | RXD    | Receive data  | 8   | -      | Null        |
| 4   | -      | Null          | 9   | -      | Null        |
| 5   | GND    | Signal ground |     |        |             |

The COM port pins are defined as follows:

Default switching instruction:

## Baud rate : 9600bps · parity : 8 · Stop : 1

| Instruction                                         | Function                                       | Return Information                    | Example |
|-----------------------------------------------------|------------------------------------------------|---------------------------------------|---------|
| / <b>\\</b> /                                       | Q                                              | <lpc ver1.0!=""></lpc>                |         |
| /~version;                                          | Query software version                         | <fpga ver1.0=""></fpga>               |         |
| \$Default!                                          | Control card factory reset                     | <set succeed!=""></set>               |         |
|                                                     | [x] input to all output, when [X] is 0,        |                                       |         |
| [x]V1.                                              | it means to close the corresponding Switch OK! |                                       |         |
|                                                     | output video                                   |                                       |         |
| [] A 11                                             | [x] input to all output, when [X] is 0,        | S-rit-h OVI                           |         |
| [X]AII.                                             | it means to turn off all output video          | Switch OK!                            |         |
| All\$.                                              | Close all channels.                            | V:[x1] -> [x2]                        |         |
| Status                                              | Query the current status of all output         | $V_{v}[v_{1}] > [v_{2}]$              |         |
| Status.                                             | channels.                                      | V:[X1] -> [X2]                        |         |
| ¢ 411 > 1290, 720, 5011,                            | All channel output resolution                  | <sat desclution="" sussadl=""></sat>  |         |
| \$AII->1280x/20x30HZ!                               | 1280x720x50Hz                                  | <set resolution="" succeed!=""></set> |         |
| ¢ 411 > 1280 - 720 - 60 Hal                         | All channel output resolution                  | <sat desclution="" sussadl=""></sat>  |         |
| \$AII->1280x/20x00HZ!                               | 1280x720x60Hz                                  | <set resolution="" succeed!=""></set> |         |
| ¢ 411 > 1020x 1080x 5011-1                          | All channel output resolution                  | <sat desclution="" sussadl=""></sat>  |         |
| \$AII->1920x1080x50HZ!                              | 1920x1080x50Hz                                 | <set resolution="" succeed!=""></set> |         |
| \$All->1920x1080x25Hz!                              | All channel output resolution                  | <sat desclution="" sussadl=""></sat>  |         |
|                                                     | 1920x1080x25Hz                                 | <set resolution="" succeed!=""></set> |         |
| \$All->1920x1080x30Hz!                              | All channel output resolution                  | Sat Desclution Suggest                |         |
|                                                     | 1920x1080x30Hz                                 | Set Resolution Succeed!>              |         |
| \$All->1920x540x50Hz! All channel output resolution |                                                | <set resolution="" succeed!=""></set> |         |

#### www.vissonic.com

|                                | 1920x540x50Hz(1920x1080ix50Hz)       |                                        |  |
|--------------------------------|--------------------------------------|----------------------------------------|--|
| \$ A 11 > 10 20x 10 90x 60 Hz1 | All channel output resolution        | Sat Pasalution Suggadl                 |  |
| \$AII-~1920x1080x00112:        | 1920x1080x60Hz                       | Set Resolution Succeed!>               |  |
| (1) > 1020 = 540 = 6011 = 1    | All channel output resolution        | Set Deselution Sussed                  |  |
| \$AII->1920x340x00HZ!          | 1920x540x60Hz(1920x1080ix60Hz)       | <set resolution="" succeed!=""></set>  |  |
| VEEDEDEE7E                     | Set the screen freeze time to freeze |                                        |  |
| KEEFFKEEZE.                    | all the time                         | Set Succeed!>                          |  |
|                                | Set the screen freeze time to x      | <sat suggard<="" td=""><td></td></sat> |  |
| FREEZE[X].                     | seconds (0-30 seconds)               | <set succeed!=""></set>                |  |
| SetFreeze.                     | Perform screen freeze                | SetFreeze.                             |  |
| ReleaseFreeze.                 | Release screen freeze                | ReleaseFreeze.                         |  |
|                                |                                      | Input1:1920x1080x60HZ                  |  |
|                                | Read the resolution of all input     | Input2:XX                              |  |
| Keaumpuikesoiuiion;            | sources                              | Input3: XX                             |  |
|                                |                                      | Input4: No Input                       |  |

# 6. System connection diagram

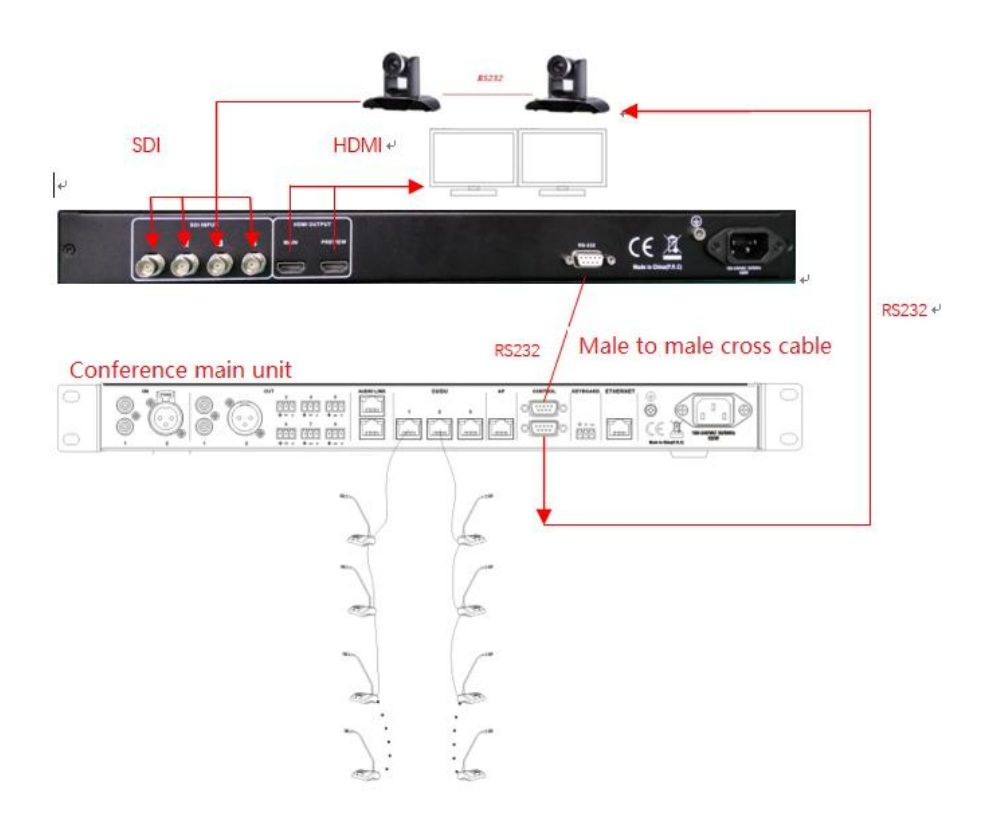

#### 6.1 Camera RS232 cascade control line connection method

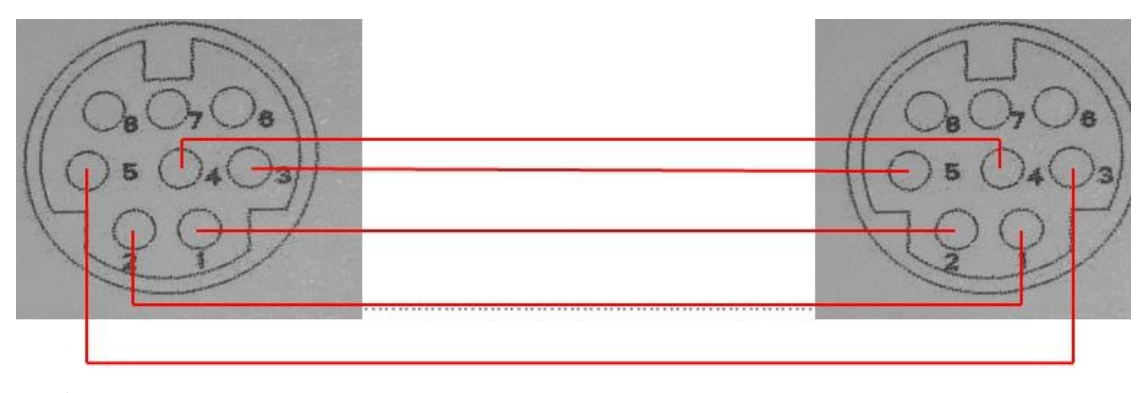

PIN1.....DTR PIN2....DSR PIN3....TXD PIN4....GND PIN5....RXD PIN6....GND PIN7....IROUT PIN8....NC

# 6.2 Full Digital Network DSP Conference Host CAMERA Menu--Camera Tracking Settings

### and Application Examples

| Menu Item            | Parameter     | Parameter value   | Description                                        |
|----------------------|---------------|-------------------|----------------------------------------------------|
| Protocol             | -             | SAMSUNG, PELCO-D, | Select the protocol according to the camera model, |
|                      |               | VISCA, CUSTOM     | The value 'CUSTOM' mean the processor connect      |
|                      |               |                   | the camera tracking controller VIS-MSDI only,      |
|                      |               |                   | not included VIS-CATC-A and the preset             |
|                      |               |                   | information is saved on the camera controller and  |
|                      |               |                   | don't need to set the sub-menu ' Camera map '      |
|                      |               |                   | and 'Start Set'                                    |
| Camera map           | Camera select | 001 to 016        | Camera selectselect the camera to setup, there     |
| (Note: If you use    |               |                   | totally support 16 cameras.                        |
| the cameras using    | Camera addr.  | Off,001to 255     | Camera addr set the camera address for the         |
| SAMSUNG or           |               |                   | camera selected on submenu 'Camera select'.(if     |
| PELCO-D protocol     |               |                   | SAMSUNG,PELCO-D need to set the                    |
| need to set this     | Video channel | Off,001 to 255    | address, VISCA is not need to set as Off)          |
| menu. Use VISCA      |               |                   | Video channelBind the camera(which set on          |
| protocol, no need to |               |                   | submenu 'camera select') to the video channel      |
| set this menu)       |               |                   | number of video switcher, .(There are no video     |
|                      |               |                   | switcher connected to the main unit for camera     |

#### Enter the menu 'CAMERA' to set the parameters of the camera tracking.

|             |   |          | tracking by RS232, just set as Off.)                     |
|-------------|---|----------|----------------------------------------------------------|
|             |   |          | Note: To set next camera, we just repeat the same        |
|             |   |          | steps:                                                   |
|             |   |          | 'Camera Select->'Camera addr' ->'Video channel'          |
|             |   |          | The main unit will record every times of setup for       |
|             |   |          | each cameras.                                            |
| Freeze Time | - | 01 to 30 | The camera tracking host switching screen delay time can |
|             |   |          | be set to 00 seconds to 30 seconds.                      |
| Start Set   | - | 01 to 16 | Select the camera no.1 to 16 to start the camera         |
|             |   |          | tracking setting.                                        |
|             |   |          | Step 1:Select "01" on main unit for no.1 camera          |
|             |   |          | Step 2: Adjust the camera to shoot the microphone.       |
|             |   |          | Step 3: Press ON and press Off the microphone that       |
|             |   |          | camera are shooting                                      |
|             |   |          | Step 4: Adjust the camera to shoot the next              |
|             |   |          | microphone.                                              |
|             |   |          | Step 5: Press ON and press Off the microphone that       |
|             |   |          | camera are shooting                                      |
|             |   |          | Step 6:Repeat the step 2 to step 5 until you preset      |
|             |   |          | all position for the camera '01'                         |
|             |   |          | Step 7: Select "02" on main unit for no.2 camera         |
|             |   |          | Step 8: Repeat the step 2~step 6 to finish the           |
|             |   |          | camera '02'. More camera are set as the same way.        |
|             |   |          | Step 9:After setting the last microphone (on and off     |
|             |   |          | the MIC), we can adjust the camera to give a full        |
|             |   |          | view of the meeting and press 'ESC' to quit from         |
|             |   |          | the menu of 'Start Set'. The preset of full view will    |
|             |   |          | be active while there are no microphone on.              |
|             |   |          | Note: When exit the camera setting, the system will      |
|             |   |          | record the final camera position as the full view        |
|             |   |          | preset, so we finish the setting of last MICs covered    |
|             |   |          | by this camera, we need to adjust the camera to get      |
|             |   |          | the full view preset and next to exit the setting of     |
|             |   |          | the camera. (You can consider the chairman unit as       |
|             |   |          | the full view preset.)                                   |

#### Example

Here we have to set up two cameras, using the VISCA, SAMSUNG/PELCO-D or CUSTOM protocol, and using a video switcher or camera tracking host.

**Step 1**: The lower control port of the CONTROL connected to the conference processor is connected to the camera.

1. A camera using the VISCA protocol.

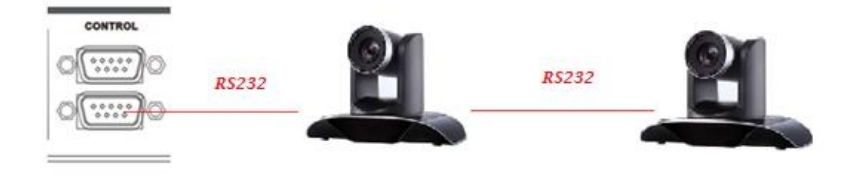

### 2. Camera using SAMSUNG/ PELCO-D

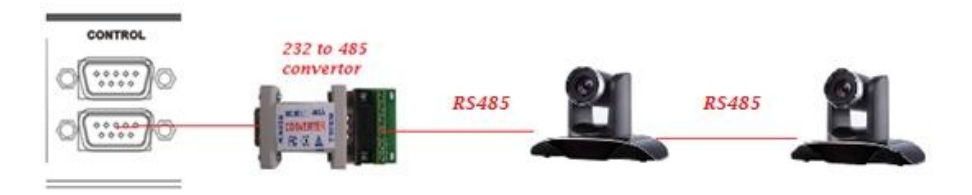

**Step 2** uses the conference processing host's front panel and camera remote control. The keyboard or CLEACON software sets the camera tracking prefabrication position and input camera information according to the following steps.

www.vissonic.com

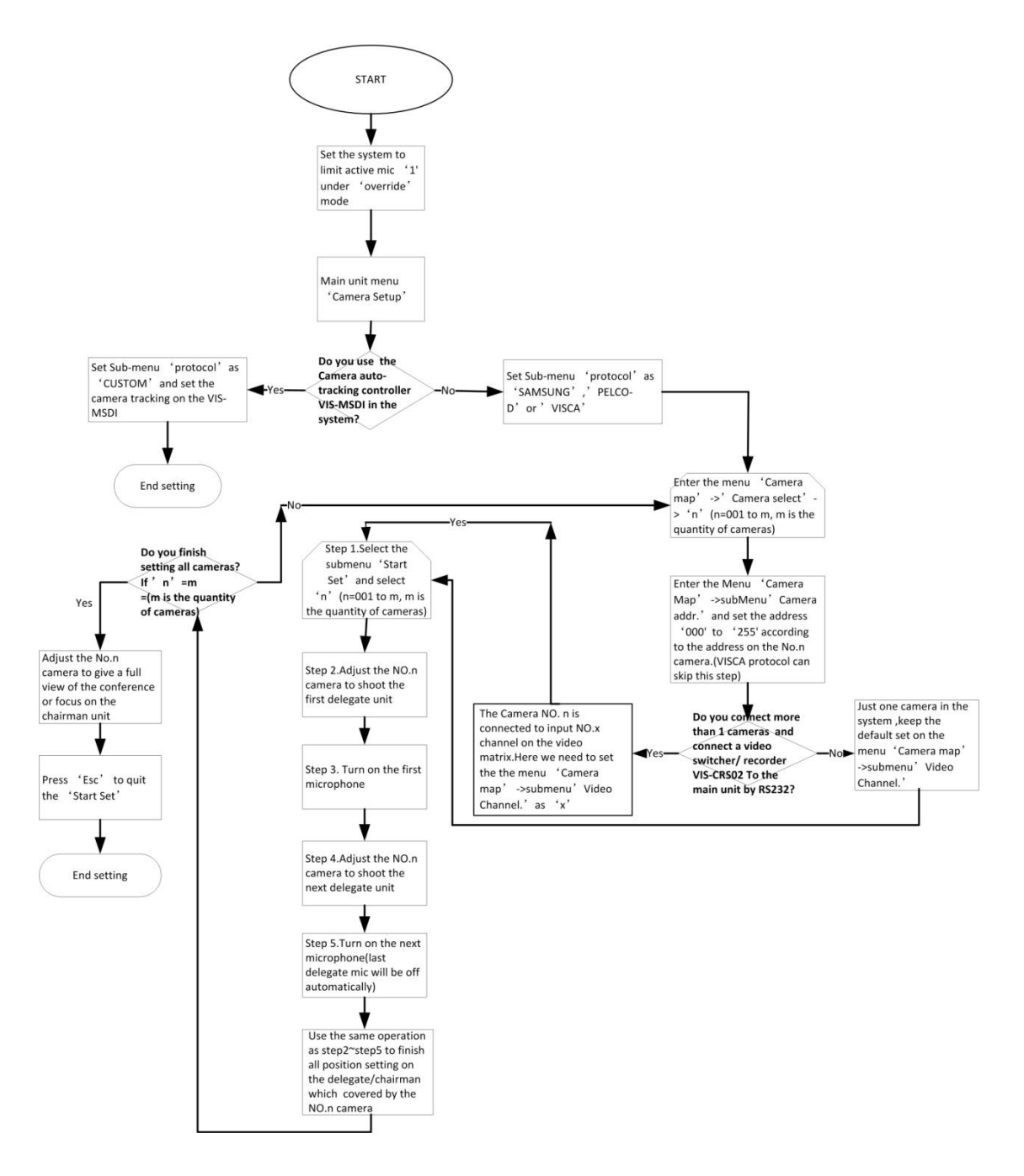